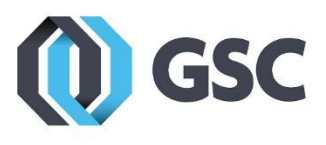

## **SOLIDWORKS Installation Guide (Network License)**

1. Navigate to <u>www.solidworks.com</u> and select the profile icon on the top right of the page. If you are installing using a media DVD, insert the disk and skip to step 13.

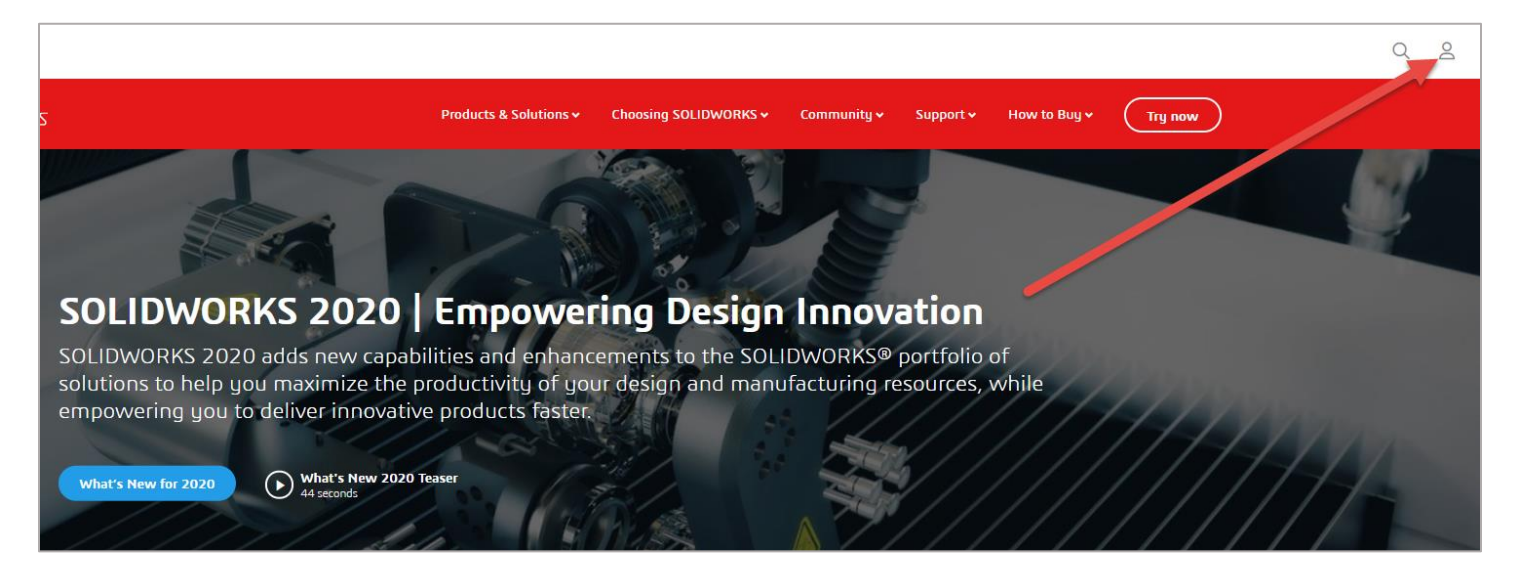

2. On the dialog box that pops up select SW Customer Portal.

|        |           |              |         | Q 2                             |
|--------|-----------|--------------|---------|---------------------------------|
| nity 🗸 | Support 🗸 | How to Buy 🗸 | Try now | LOG INTO YOUR FAVORITE PLATFORM |
|        |           |              |         | MySolidWorks                    |
| -      | 70        |              |         | SW Customer Portal              |
|        |           |              |         | SW Partner Program              |
| ova    | ation     |              |         | See More                        |
| KS®    | portfolio | of           |         |                                 |
| ng re  | sources,  | while        | 4/1     | 7.7.7                           |

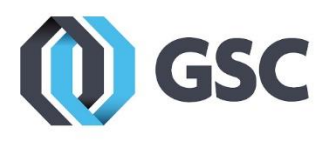

**3.** Click on **Create a SOLIDWORKS ID**. If you already have a customer portal account, login with your credentials and then skip to step 7 below.

| S SOLIDWORKS                                                                  | English •            |
|-------------------------------------------------------------------------------|----------------------|
| One Account   All SOLIDWORKS                                                  |                      |
| A SOLIDWORKS ID gives you access to a wide range of resources<br>and content. |                      |
| Email:                                                                        |                      |
| Email                                                                         | Ý                    |
| Password:                                                                     |                      |
| Password                                                                      | 3D i <sup>2</sup>    |
| Log in Cancel                                                                 |                      |
| Remember Me                                                                   | V <sub>+</sub> R     |
|                                                                               | <b>3D</b> EXPERIENCE |
| Forgot your password?                                                         |                      |
| Create a SOLIDWORKS ID                                                        |                      |
| Learn about the benefits of joining                                           |                      |
|                                                                               |                      |
| ©2018 Dassault Systèmes SolidWorks Corp.                                      |                      |

**4.** Enter your company email address and SOLIDWORKS serial number.

| *Your | email address:      |                         |                   |              |  |
|-------|---------------------|-------------------------|-------------------|--------------|--|
| 0     | l am not a SolidWo  | rks customer or I do no | ot have a SolidWo | rks Serial # |  |
| ۲     | I am a SolidWorks o | customer with a Solid   | Works Serial #    |              |  |
|       | Serial #:           |                         |                   |              |  |
| Nex   | ct > Cancel         |                         |                   |              |  |

800-454-2233

www.gsc-3d.com

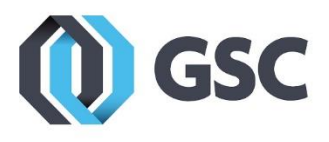

- 5. You will be sent an email to verify your account. Once your Customer Portal account is verified and active you will have access to areas for Support, Downloads, Reference, and Community.
- **6.** If your account appears with locks over the features, click on **Register my Products** and work through the serial number registration. If there are no locks, continue with step 7 below.

| Active subscription service contract required for full access.                                                                                                    |                                                                                                    |   |
|----------------------------------------------------------------------------------------------------|----------------------------------------------------------------------------------------------------|---|
| MY SUPPORT                                                                                                    | REFERENCES                                                                                                    | ^ |
| Knowledge Base 🔒                                                                                                    | System Requirements                                                                                                    |   |
| Enhancement Requests 🔒                                                                                                    | Hardware and Graphics                                                                                                    |   |
| My SRs (Service Requests) 🔒                                                                                                    | Registration and Activation                                                                                                    |   |
| My SPRs (Bugs) 🔒                                                                                                    | Admin Guides                                                                                                    |   |
| My ERs (Enhancement Requests) 🔒                                                                                                    | Learning Resources 🔒                                                                                                    |   |
| Fixed SPR list  🔒                                                                                                    | Training 🔒                                                                                                    |   |
| API Support 🔒                                                                                                    | CAD Admin Dashboard 🔒                                                                                                    |   |
| My Products 🧧                                                                                                    |                                                                                                    |   |
| Register My Products                                                                                                    |                                                                                                    |   |
| Register My Products DOWNLOAD                                                                                                    |                                                                                                    | ~ |
| Register My Products DOWNLOAD Downloads and Updates                                                                                                    | Forums                                                                                                    | ~ |
| Register My Products DOWNLOAD Downloads and Updates                                                                                                    | COMMUNITY<br>Forums<br>User Groups                                                                                                | ~ |
| Register My Products DOWNLOAD Downloads and Updates Downloads Content Central SOLIDWORKS Composer                                                                                                    | COMMUNITY         Forums         User Groups         SolidWorks Express newsletter                                                | ~ |
| Register My Products DOWNLOAD Downloads and Updates 3D Content Central SOLIDWORKS Composer SOLIDWORKS Visualize                                                                                                    | COMMUNITY         Forums         User Groups         SolidWorks Express newsletter         SolidWorks World                       | ~ |
| Register My Products DOWNLOAD Ownloads and Updates B 3D Content Central SOLIDWORKS Composer C API examples                                                                                                    | COMMUNITY         Forums         User Groups         SolidWorks Express newsletter         SolidWorks World         Certification | ~ |
| Register My Products          DOWNLOAD <ul> <li>Downloads and Updates</li> <li>3D Content Central</li> <li>SOLIDWORKS Composer</li> <li>SOLIDWORKS Visualize</li> <li>API examples</li> <li>Educator Resources and Curriculum</li> <li>Solid Content Resources and Curriculum</li> </ul>                                                                                                    | Forums<br>User Groups<br>SolidWorks Express newsletter<br>SolidWorks World<br>Certification                                       | ^ |
| Register My Products   DOWNLOAD   Downloads and Updates   3D Content Central   SOLIDWORKS Composer   SOLIDWORKS Visualize   SOLIDWORKS Visualize   SOLIDWORKS VISUALIZE   SOLIDWORKS VISUALIZE <td< td=""><td>Forums<br/>User Groups<br/>SolidWorks Express newsletter<br/>SolidWorks World<br/>Certification</td><td>~</td></td<> | Forums<br>User Groups<br>SolidWorks Express newsletter<br>SolidWorks World<br>Certification                                       | ~ |

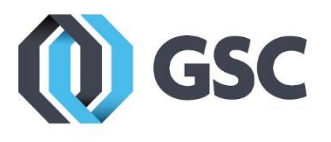

7. Click Downloads and Updates from the Download area.

| MY SUPPORT                    | REFERENCES                    |
|-------------------------------|-------------------------------|
| Knowledge Base                | System Requirements           |
| Enhancement Requests          | Hardware and Graphics         |
| My SRs (Service Requests)     | Registration and Activation   |
| My SPRs (Bugs)                | Admin Guides                  |
| My ERs (Enhancement Requests) | Learning Resources            |
| Fixed SPR list                | Training                      |
| API Support                   | CAD Admin Dashboard           |
| My Products                   |                               |
| Register My Products          |                               |
| DOWNLOAD                      |                               |
| Downloads and Updates         | Forums                        |
| 3D Content Central            | User Groups                   |
| SOLIDWORKS Composer           | SolidWorks Express newsletter |

8. In the Downloads area, choose the newest version (i.e. 2020) and select the service pack you would like to install (i.e. 0.0).

| Subscription Services                              | Downloads                                 |                                     |                       |                            |                      |  |
|----------------------------------------------------|-------------------------------------------|-------------------------------------|-----------------------|----------------------------|----------------------|--|
| Technical Support                                  | Download new versions, service pac        | ks, and add-ins.                    |                       |                            |                      |  |
| > Downloads<br>Installation FAQs                   | Select Version: 2020 T                    |                                     |                       |                            |                      |  |
| General Hotfixes                                   | SOLIDWORKS ONEPAR                         | T FREE                              | TOOLS                 |                            |                      |  |
| Learning Resources                                 | Product                                   | Version                             | Service Pack          | Operating System           | Released             |  |
| Hardware & System                                  | SOLIDWORKS Products                       | 2020                                | 0.0                   | Win7/Win10 64-bit          | 10/08/2019           |  |
| Requirements                                       | Product                                   | Version                             | Service Pack          | Operating System           | Released             |  |
| SOLIDWORKS Certification                           | SOLIDWORKS Activation Wizard              | 2020                                | 0.0                   | Win7/Win10 64-bit          | 10/08/2019           |  |
|                                                    | SOLIDWORKS Extended Reality               | 2020                                | Beta 4                | Win10 64-bit               | 10/11/2019           |  |
| SOLIDWORKS Training                                | SOLIDWORKS Media (1 of 2)                 | 2020                                | 0.0                   | Win7/Win10 64-bit          | 10/10/2019           |  |
| _                                                  | SOLIDWORKS Media (2 of 2)                 | 2020                                | 0.0                   | Win7/Win10 64-bit          | 10/10/2019           |  |
| Return to SolidWorks<br>Customer Portal*           | - Click for Service Pack Release Schedule |                                     |                       |                            |                      |  |
| * Subscription Service<br>Required for full access | - Click for <u>General Hotrixes</u>       | - Click for <u>General Hottixes</u> |                       |                            |                      |  |
|                                                    | NEW: Media zip files                      | LIDWORKS media                      | distribution (all pro | ducts) for SOLIDWORKS 2019 | and later (SP0 only) |  |

800-454-2233

www.gsc-3d.com

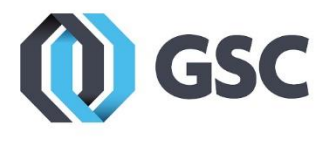

## **9.** Accept the End User License Agreement (EULA)

| Subscription Services          | SOLIDWORKS Download EULA                                                                                |
|--------------------------------|----------------------------------------------------------------------------------------------------|
|                                |                                                                                                    |
| Technical Support              | English CHS CHT Czech French German Italian Japan                                                       |
| Downloads                      | Korean Polish Spanish Turkish Russian Portuguese/Brazil                                                 |
| Installation FAQs              | Dassault Systèmes SolidWorks Corporation License, Online and Subscription Services                      |
|                                | Agreement                                                                                               |
| General Hotfixes               | The terms and conditions that follow and any other terms that are specific terms relating to            |
|                                | identified Software or Online Services and published at http://www.3ds.com/terms/ost.                   |
| Learning Resources             | hereby incorporated by reference, set forth a legal agreement ("Agreement") between you                 |
|                                | (either an individual or an entity), the end user, and Dassault Systèmes SolidWorks                     |
| Hardware & System Requirements | Corporation, a Delaware corporation with its principal place of business at 175 Wyman                   |
|                                | Street, Waltham, Massachusetts 02451 USA ("DS SolidWorks"), relating to different                       |
| SOLIDWORKS Certification       | offerings consisting of (i) the computer software known as SOLIDWORKS $^{	extsf{s}}$ and certain        |
|                                | other software licensed by DS SolidWorks (which may include, without limitation, the                    |
| SOLIDWORKS Training            | SOLIDWORKS Simulation line of analysis products, SOLIDWORKS Composer, and the                           |
|                                | SOLIDWORKS line of product data management products in all countries) and/or content,                   |
|                                | including databases, 2D and 3D models, in machine-readable form (the "Software") and/or                 |
|                                | (ii) online services, <i>i.e.</i> , online access to and use of the Offering and other related services |
|                                | (the "Online Services") (collectively, the "Offering"). The term "Offering" includes and these          |
|                                | terms and conditions also apply to (i) any updates or upgrades to the Offering that you may             |
|                                | receive from time to time under a subscription service or other support arrangement, (ii)               |
|                                | any add-in modules to the Offering you may order and install from time to time, and (iii)               |
|                                | software from third parties such as the Adobe $^{\otimes}$ PDF library that is incorporated into the    |
|                                | SOLIDWORKS Offering. You may not load or use the Offering in any computer or copy it                    |
|                                | without a right to do so from DS SolidWorks DS SolidWorks hereby offers you a non-                      |
|                                |                                                                                                    |
|                                | Accept Agreement & Continue Decline Agreement                                                           |

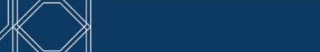

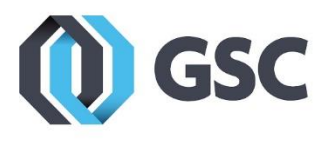

## **10.** Select the **Download** link.

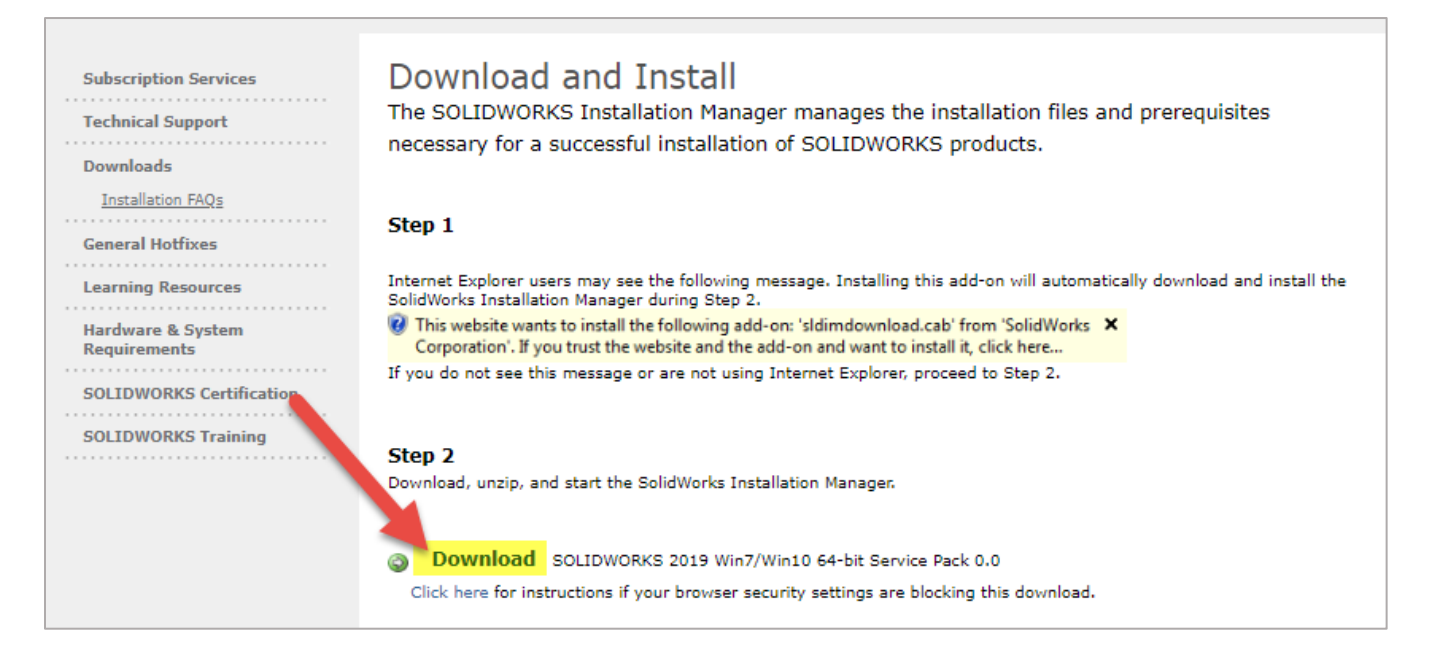

**11.** After the download has finished, locate the containing folder in your downloads bar or folder and click to run it.

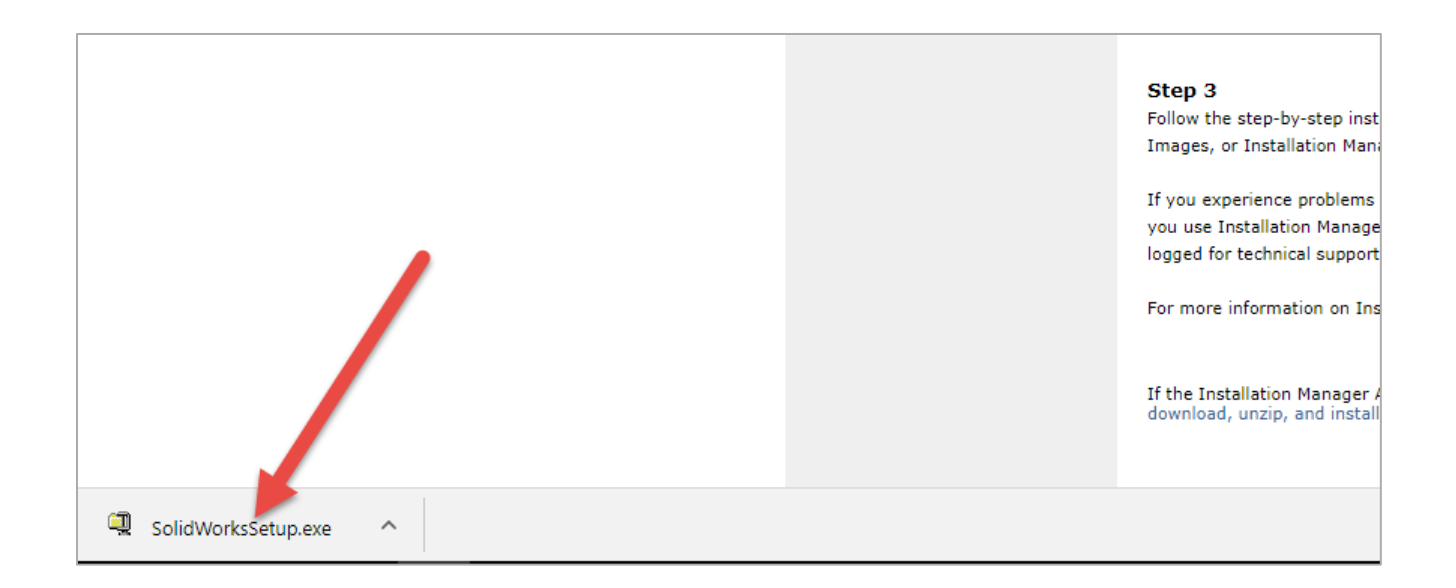

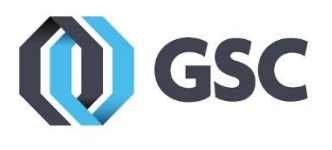

**12.** Click **Unzip**. Skip to step 14.

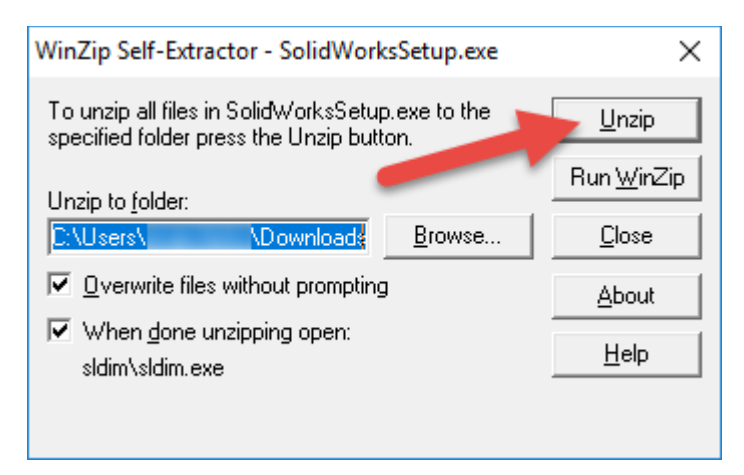

13. If installing from a media disk, click Run setup.exe

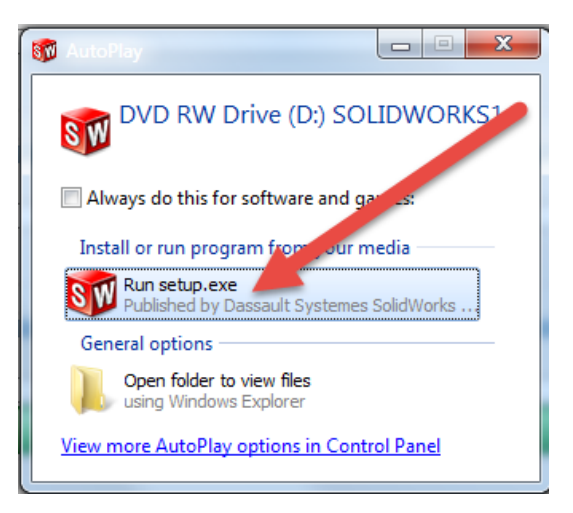

**14.** If you receive this message, click **OK**.

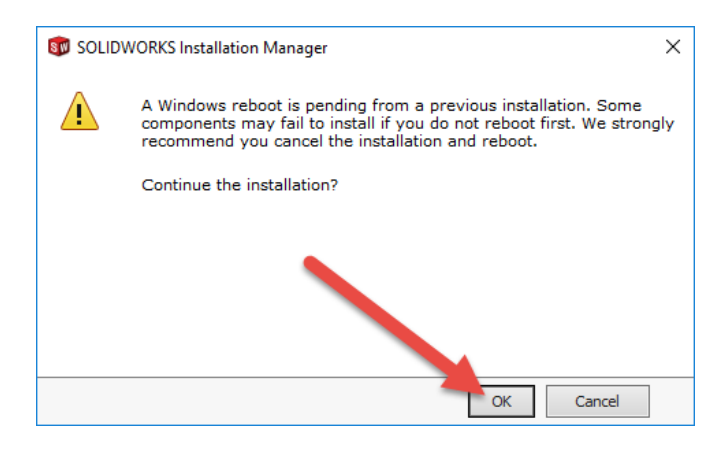

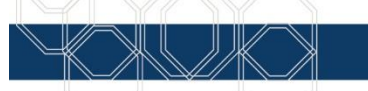

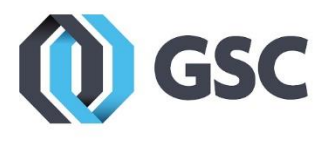

**15.** Ensure **Install on this computer** is selected for the type of installation and click **Next**.

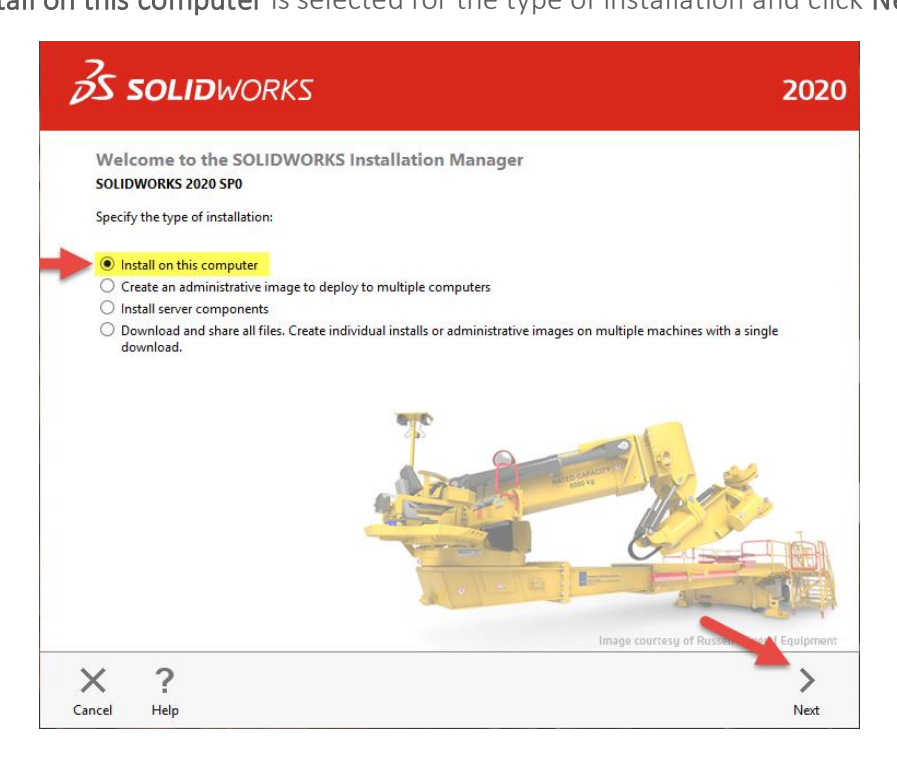

**16.** Enter your SolidWorks serial number as well as any other serial numbers for products you would like to install, and then click **Next**.

| ✓ 3D Design                                                                |     |
|----------------------------------------------------------------------------|-----|
| Solidworks                                                                 |     |
| > Visualization<br>Visualize, Visualize Boost                              |     |
| Simulation     Flow Simulation, Motion, Plastics, Simulation               |     |
| > cam ①                                                                    |     |
| Technical Communication     Composer, Composer Player Pro, Inspection, MBD |     |
| > Electrical Design<br>Electrical Schematic, PCB                           |     |
|                                                                            |     |
| / 2                                                                        | / \ |

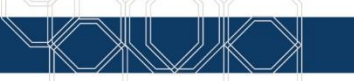

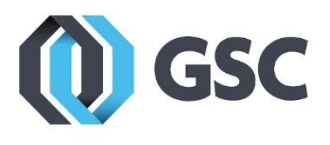

**17.** Select **Change** to change which products will be installed.

| ✓ Products                                                                                                    | Change 🌽                                                                               |
|----------------------------------------------------------------------------------------------------|----------------------------------------------------------------------------------------|
| SOLIDWORKS: PhotoView 360, SOLIDWORKS Toolb<br>CircuitWorks, SOLIDWORKS Costing, Design Checke<br>SOLIDWORKS Languages: English<br>eDrawings<br>SOLIDWORKS File Utilities<br>SOLIDWORKS Flow Simulation<br>SOLIDWORKS Plastics<br>SOLIDWORKS Flectrical: Electrical Client (SOLIDWORKS | ox, SOLIDWORKS Routing, ScanTo3D, TolAnalyst,<br>r, Example Files, Manuals, Help Files |
| > Download Options                                                                                                    | Change 🤌                                                                               |
| > Installation Location                                                                                                    | Change 🤌                                                                               |
| > Toolbox/Hole Wizard Options                                                                                                    | <u>Change</u>                                                                          |
| > Electrical Options                                                                                                    | Change 🤌                                                                               |
| I accept the terms of the SOLIDWORKS License Agreement                                                                                                    | Estimated installation size: 15 GB                                                     |
| License Agreement                                                                                                    | <                                                                                      |
| al Hala                                                                                                    | Back Inst                                                                              |

**18.** Ensure all of the products you wish to install are checked. Then click **Back to Summary.** 

| Zs     | S      | OLIDWORKS                                  |                                                                                                 | 2020      |
|--------|--------|--------------------------------------------|-------------------------------------------------------------------------------------------------|-----------|
| Pro    | duo    | ct Selection                               |                                                                                                 |           |
| Selec  | t pro  | ducts to install.                          |                                                                                                 |           |
| so     |        | VORKS Premium                              | Select different packages or products                                                           |           |
|        |        |                                            |                                                                                                 |           |
|        |        |                                            | ^                                                                                               |           |
|        |        | oDrawings (550 MR)                         |                                                                                                 |           |
|        |        | SOLIDWORKS File Litilities (21 MP)         |                                                                                                 |           |
|        |        | SQLIDWORKS Flow Simulation (962 MB)        |                                                                                                 |           |
|        |        | PV360 Network Client (319 MB)              |                                                                                                 |           |
|        |        | SOLIDWORKS Simulation Worker Agent (17 MB) |                                                                                                 |           |
|        | ~      | SOLIDWORKS Plastics (1.2 GB)               |                                                                                                 |           |
| ▶      | -      | SOLIDWORKS Electrical (638 MB)             |                                                                                                 |           |
|        | -      | SOLIDWORKS Composer (1.6 GB)               |                                                                                                 |           |
|        | -      | SOLIDWORKS Inspection (931 MB)             | ~                                                                                               |           |
|        | -      | SOLIDWORKS CAM (1.8 GB)                    |                                                                                                 |           |
|        |        | 1                                          |                                                                                                 |           |
| Sei    | lect a | product to see its description.            |                                                                                                 |           |
|        |        |                                            |                                                                                                 |           |
|        |        |                                            | Estimated space required for installation: 15 GB<br>Does not include the size of the downloads. |           |
| ×      |        | ?                                          |                                                                                                 | <         |
| Cancel |        | Help                                       | Back t                                                                                          | o Summary |

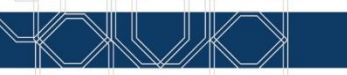

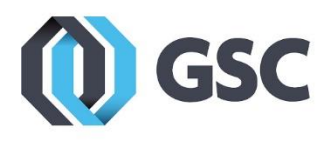

**19.** Adjust any of the other download, installation, or toolbox location settings if needed, otherwise they can be left on their defaults. Accept the terms of SOLIDWORKS. Then click **Install Now**.

| ✓ Products                                     |                                                                                                    | <u>Change</u> | 63       |
|------------------------------------------------|----------------------------------------------------------------------------------------------------|---------------|----------|
| SOLIDW<br>SOLIDW<br>SOLIDW<br>SOLIDW<br>SOLIDW | ORKS Composer: SOLIDWORKS Composer Sync, SOLIDWORKS Composer Player<br>ORKS Inspection<br>ORKS CAM<br>ORKS Simulation<br>ORKS Motion                                                          |               | ^        |
| Note:                                          | Required system components will be installed (126 MB): Check For Updates, Microsof<br>C++ 2017 Redistributable (x64), Microsoft C++ 2017 Redistributable and Microsoft .NE<br>Framework 4.7.2 | t<br>T        | ~        |
| > Download (                                   | Options                                                                                                    | <u>Change</u> | P        |
| > Installation                                 | Location                                                                                                    | <u>Change</u> | Þ        |
| > Toolbox/Ho                                   | le Wizard Options                                                                                                    | <u>Change</u> | Þ        |
| > Electrical Op                                | tions                                                                                                    | <u>Change</u> | <i>"</i> |
| ✓ I accept th                                  | e terms of the SOLIDWORKS Estimated installa                                                                                                    | ation size:   | 5 GB     |

**20.** On the server prompt you will need to enter in the port number being used as well as the name of the server.

| SOLIDWORKS Installation Manager                                                                                                    | $\times$ |  |  |  |  |  |
|----------------------------------------------------------------------------------------------------|----------|--|--|--|--|--|
| Specify the port number and server name for the SolidNetWork<br>License (SNL) server. The default port is 25734. For example,<br>"25734@myserver". Separate entries for multiple servers with<br>semicolons. |          |  |  |  |  |  |
| To modify or specify a location later, cancel or use Programs and<br>Features from the Control Panel                                                                                                    |          |  |  |  |  |  |
| Port@server: 25734@ServerName                                                                                                    |          |  |  |  |  |  |
| If the port number and server location are not specified,<br>SOLIDWORKS products may fail to run.                                                                                                    |          |  |  |  |  |  |
| OK                                                                                                    |          |  |  |  |  |  |

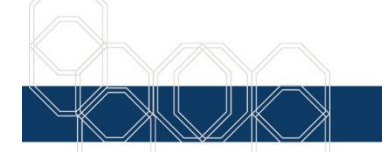

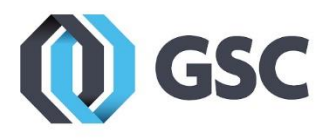

**21.** We recommend joining the Customer Experience Improvement Program, which sends your log files to SolidWorks and can help us diagnose and troubleshoot problems you may have such as crashing. This is however completely optional. When you are done, click **Finish**.

| Installation is Complete                                                                                                    |
|----------------------------------------------------------------------------------------------------|
| Show me What's New in SOLIDWORKS 2020.                                                                                                    |
| Join the SOLIDWORKS Customer Experience Improvement Program                                                                                                    |
| <ul> <li>Participation directly improves the stability of SOLIDWORKS products.</li> <li>Data are continuously analyzed to help determine crash causes, create solutions and identify stability trends.</li> <li>System performance is not affected by participating in this program.</li> </ul> |
| Tell me more                                                                                                    |
| <ul> <li>Yes, I want to join</li> <li>No, thank you</li> <li>Remind me later</li> </ul>                                                                                                    |
| Thank you for joining!                                                                                                    |

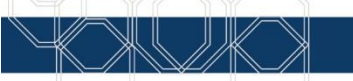